# MIP Finance &

## Reporting

Lucy Brennan & Niki Smith

### MAY 5-7, 2025 INNOVATE JMT CONSULTING NASHVILLE

JMT

THE EXPERTS IN MISSION-DRIVEN NONPROFIT FINANCE ©JMT Consulting. All rights reserved.

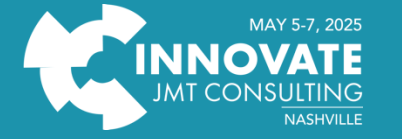

Thank you to our sponsors!

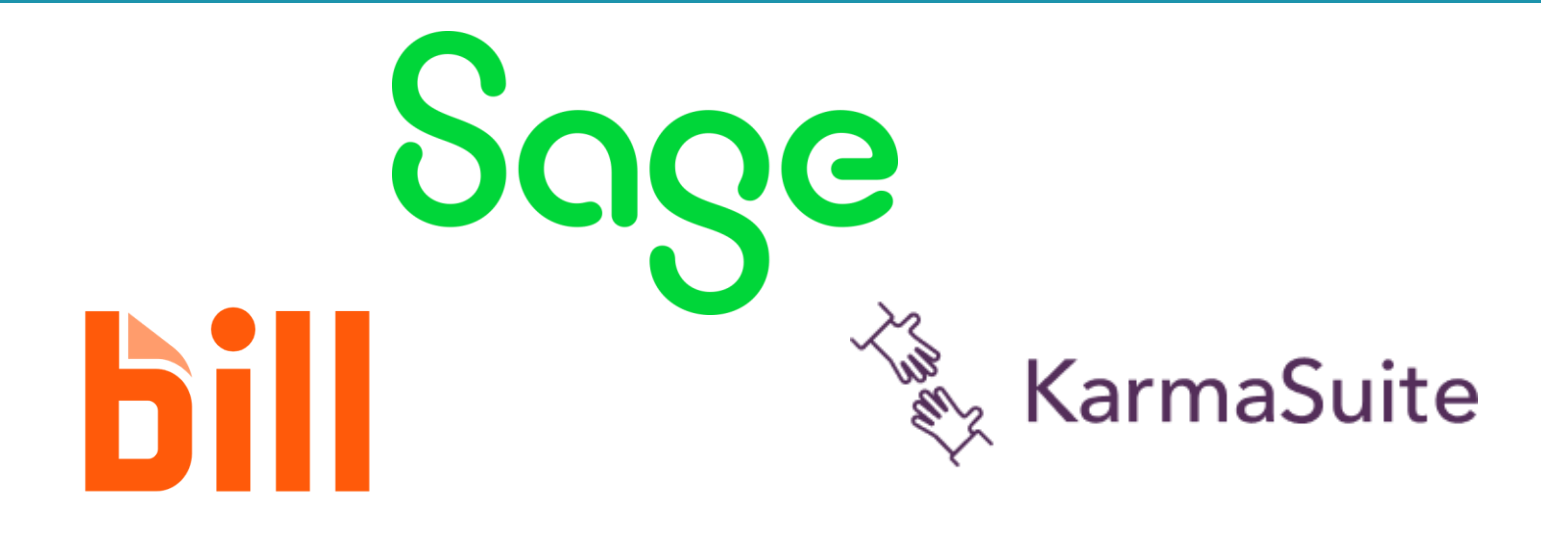

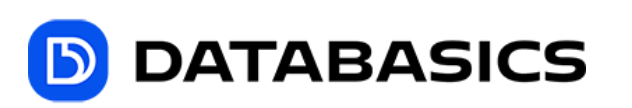

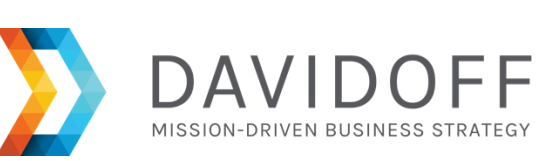

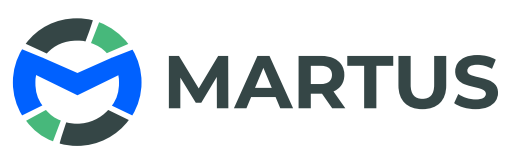

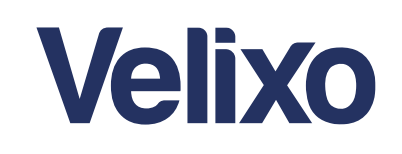

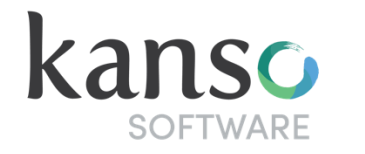

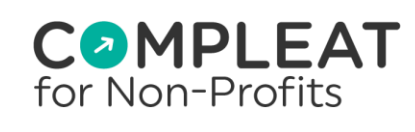

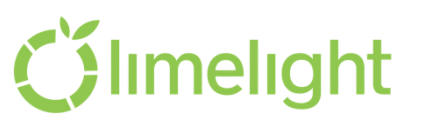

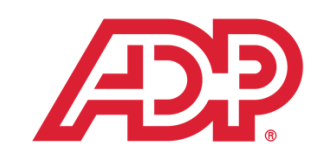

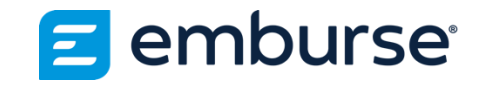

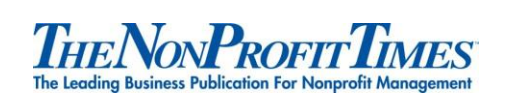

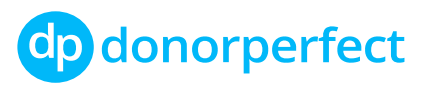

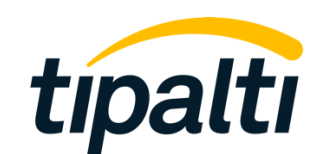

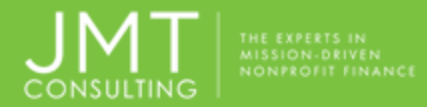

#### Lucy Brennan, MBA

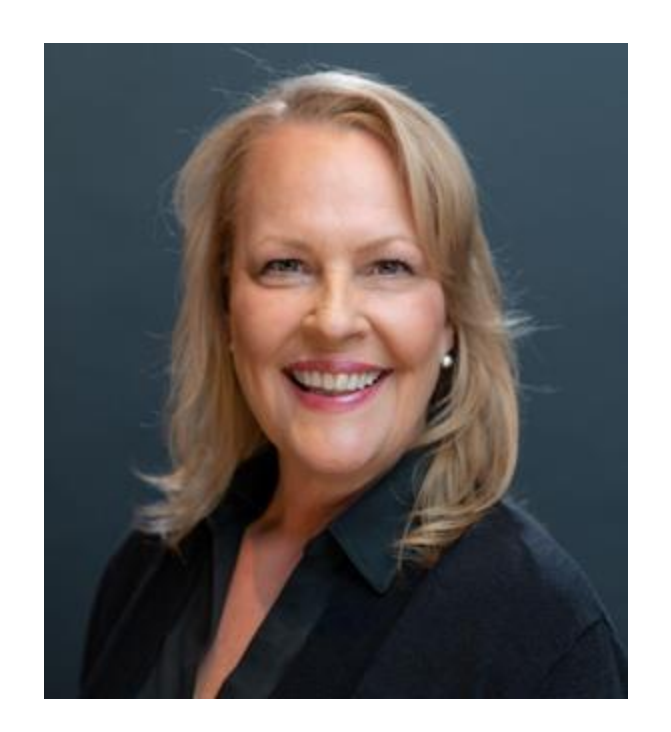

CAAS Virtual
Controller
Over 20 years
experience in nonprofit
and over 30 years in all
levels of accounting
and finance
consulting and
implementing MIP,
Intacct and other
products for JMT

Niki Smith

- MIP Consultant
- Bachelors in Business Administration
- Over 20 years
  accounting experience
  2 years experience in
  MIP

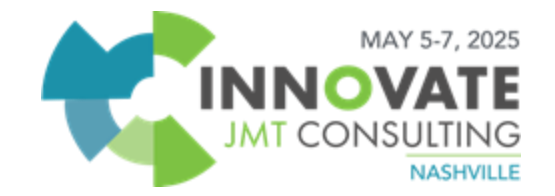

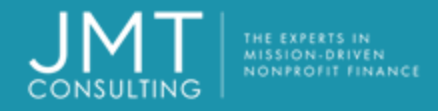

### **MIP Finance & Reporting**

**Objectives:** 

- Using Default Financial Statements
- Building Financial Statement Formats
- Running Financial Statement Reports
  - > Changing formats
  - > Options

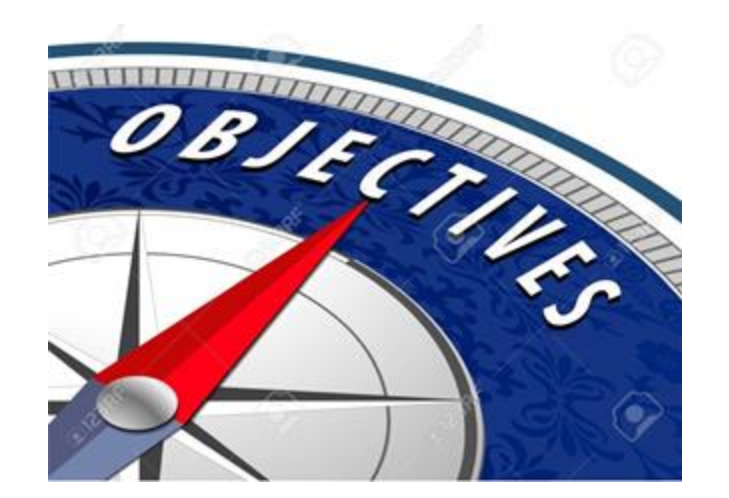

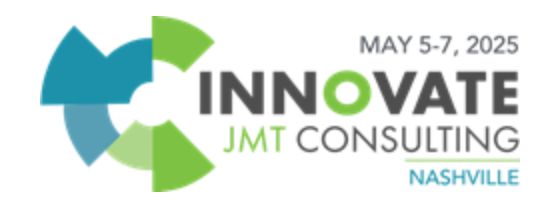

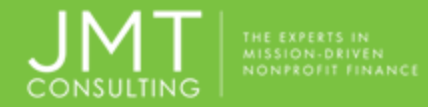

### **Default Financial Statements**

Requirements for proper functionality of default financial statements:

- Functions and designation codes must be assigned in Chart of Accounts
  - determines where and if the code should be included in the report
- GREAT starting point for custom reports
- <u>Formats</u> selected on reports designate the outline of statement

| egment:                      | $\checkmark$ | Code:  | 11001             | Status:      | A 🗸 |
|------------------------------|--------------|--------|-------------------|--------------|-----|
| itle: Cash in C              | hecking      |        | Short Title:      | Main Checkin | 9   |
| Account Information          |              |        |                   |              |     |
| Account Type:                | CSH          | ~      | Cash              |              |     |
| Currency:                    | USD          |        | US Dollar         |              |     |
| Designation:                 | CCE          | ~      | Cash and Equiva   | lents        |     |
| Form 990 Line Number:        | 1 Pt X       |        | Cash - non-intere | est-bearing  |     |
| Last Used Check Number       | 5000009      |        |                   |              |     |
| Check Reorder Point:         |              |        |                   | Order Checks |     |
| Required Account Assignm     | ents         |        |                   |              |     |
| Availat                      | le           | Л      |                   | Selected     |     |
| Progr<br>Dept<br>Restriction |              | ><br>< |                   |              |     |

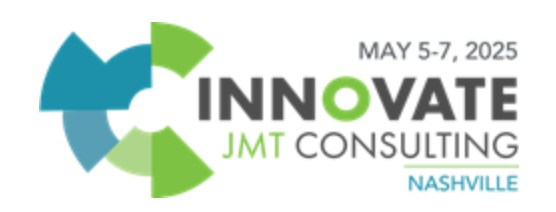

### **Comparison of Default and Custom Formats**

#### **Default Format**

NSULTING

#### NPS Training Organization

Balance Sheet As of 12/31/2019

|                                  | Beginning Year<br>Balance | Current Year  | Current Year Change |
|----------------------------------|---------------------------|---------------|---------------------|
| Assets                           |                           |               |                     |
| Current Assets                   | 8,411,474.48              | 10,584,528.48 | 14,805.08           |
| Long-term Assets                 | 702,196.19                | (445,027.83)  | (156,221.85)        |
| Total Assets                     | 9,113,670.67              | 10,139,500.65 | (141,416.77)        |
| Liabilities                      |                           |               |                     |
| Short-term Liabilities           | 384,801.25                | 597,632.13    | (19,729.49)         |
| Total Liabilities                | 384,801.25                | 597,632.13    | (19,729.49)         |
| Net Assets                       |                           |               |                     |
| Beginning Net Assets             | 8,728,869.42              | 8,728,869.42  | 1,737,692.80        |
| Current YTD Net Income           | 0.00                      | \$12,999.10   | (1,859,380.08)      |
| Total Net Assets                 | 8,728,869.42              | 9,541,868.52  | (121,687.28)        |
| Total Liabilities and Net Assets | 9,113,670.67              | 10,139,500.65 | (141,416.77)        |

#### **Custom Format**

NPS Training Organization Balance Sheet As of 12/31/2019

|                              | Beginning Year<br>Balance | Current Year  | Current Year Change |
|------------------------------|---------------------------|---------------|---------------------|
| Assets                       |                           |               |                     |
| Cash                         | 5,583,802.34              | 7,137,649.14  | (2,924.92)          |
| Accounts Receivable          | 463,087.14                | 585,978.34    | 17,547.00           |
| Investments                  | 2,351,900.00              | 2,852,400.00  | 0.00                |
| Inventory                    | 183.00                    | 999.00        | 183.00              |
| Property and Equipment (Net) | 702,196,19                | (445,027.83)  | (156,221,85)        |
| Other Assets                 | 7,502.00                  | 7,502.00      | 0.00                |
| Total Assets                 | 9,113,670.67              | 10,139,500.65 | (141,416.77)        |
| Linbilities                  |                           |               |                     |
| Accounts Payable             | 29,920.48                 | 8,645.30      | (19,729.49)         |
| Accrued Payroll Expenses     | 42,940.19                 | 277,046.25    | 0.00                |
| Other Accrued Expenses       | 186,940.58                | 186,940.58    | 0.00                |
| Deferred Revenue             | 125,000.00                | 125,000.00    | 0.00                |
| Total Liabilities            | 384,801.25                | 597,632.13    | (19,729.49)         |
| Equity                       |                           |               |                     |
| Beginning Fund Balance       | 8,728,869,42              | 8,728,869,42  | 1,737,692.80        |
| Current YTD Net Income       | 0.00                      | \$12,999.10   | (1,859,380.08)      |
| Total Equity                 | 8,728,869.42              | 9,541,868.52  | (121,687.28)        |
| Total Liabilities and Equity | 9,113,670.67              | 10,139,500.65 | (141,416.77)        |
|                              |                           |               |                     |

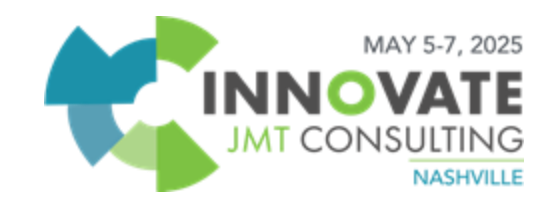

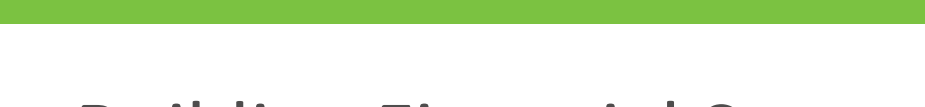

### **Building Financial Statement Formats**

- Represents an outline of the report
  - You can create sections (groupings), sub-sections
  - Assign general ledger accounts to sections
- Additional formats are not needed for each report
  - Formats can be used on any 'like' report
  - Ex. A balance sheet format can be used with a balance sheet report as well as a combining balance sheet report.
- Easiest way to start is to copy a default format
  - Must remember to navigate to your new format before editing.

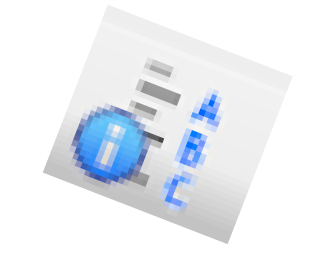

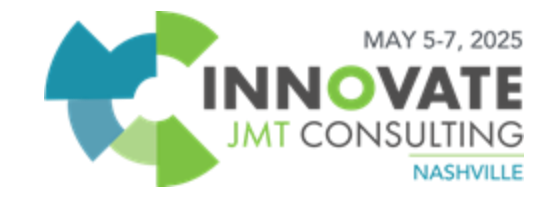

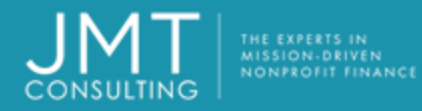

Navigate to Reports>>Financial Statements>>Create Financial Statement Formats, or click on the format icon on an existing report

- Use 'copy' icon to copy existing format
  - Be sure to navigate to new format
- Give format a name
- Give format a Title
  - This title appears on report

|              | an enset and a second second |        |
|--------------|------------------------------|--------|
| ement Type:  | B/S Selance Sheet            |        |
| nat Name:    | New Balance Sheet            | $\sim$ |
| ement Title: | Internal Balance Sheet       |        |

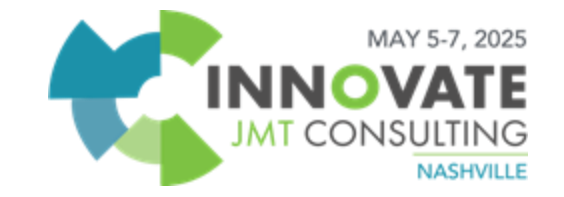

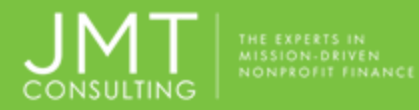

# Use Statement Format Hierarchy to build format sections:

Hierachy displays structure of statement as it is being designed

Select Create Outline tab

Outline may have up to 3 levels

Use icons to add, delete or position sections

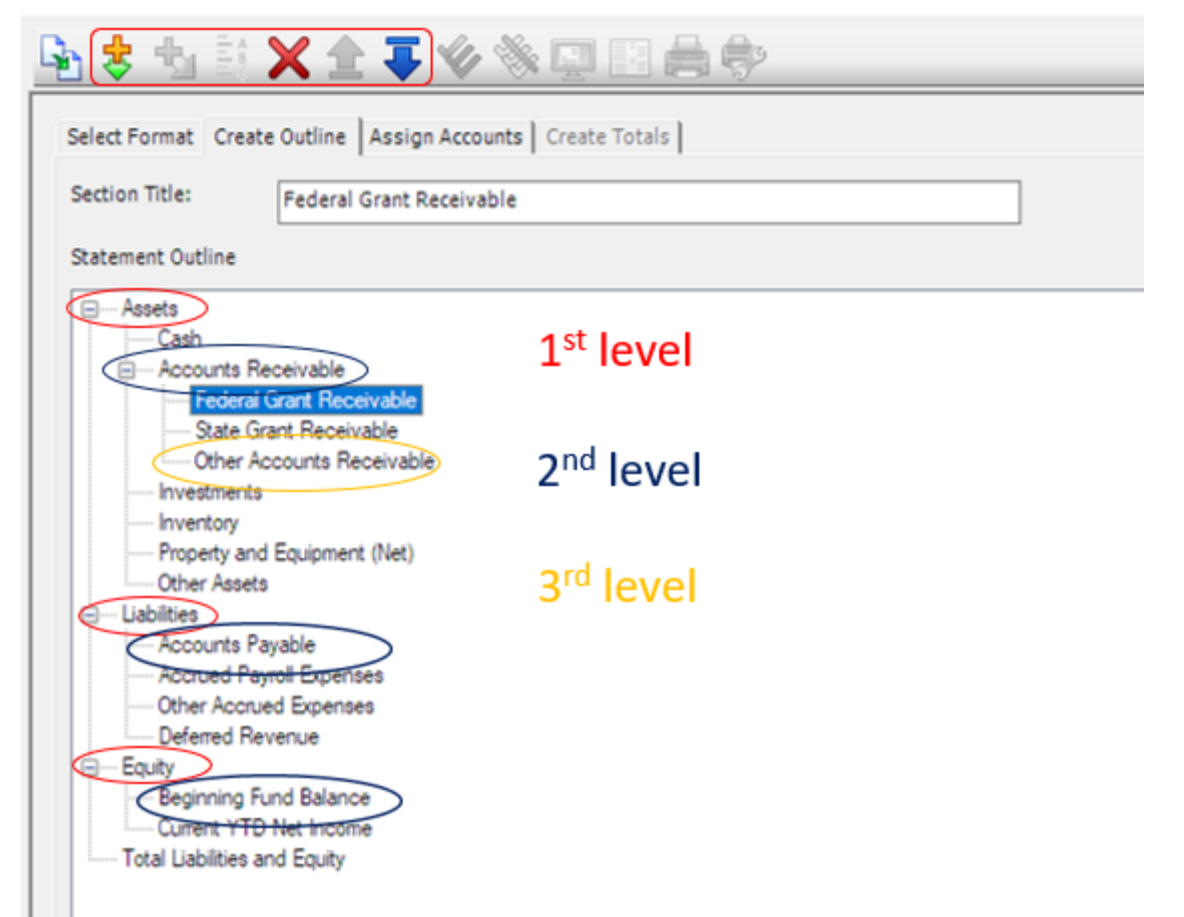

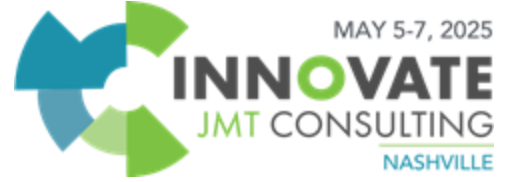

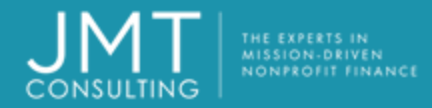

Select Section Details icon on first levels of outline

- Specify type, category, position on page and total underline
- Not necessary on 2<sup>nd</sup> or 3<sup>rd</sup> levels
  - MIP will calculate these automatically

| ect Format Creat | e Outline Assig      | In Accounts C  | reate Totals                     |              |
|------------------|----------------------|----------------|----------------------------------|--------------|
| tion Title:      | Section Options      |                |                                  |              |
|                  | Section Title:       | Assets         |                                  |              |
| tement Outline   | Specify Section Type |                | Position on Page                 |              |
| Accete           | Total                | Other          | <ul> <li>Left Justify</li> </ul> | ○ Center     |
| Cash             | Specify Section Acco | unt Categories |                                  |              |
| E Accounts R     | Asset                |                | ◯ Liability                      |              |
| Federal          | C O Fund Balance     |                | 🔿 Liability &                    | Fund Balance |
| Other A          | C# Total Underline   |                |                                  |              |
|                  | ◯ Single             | Ouble          | ○ None                           |              |

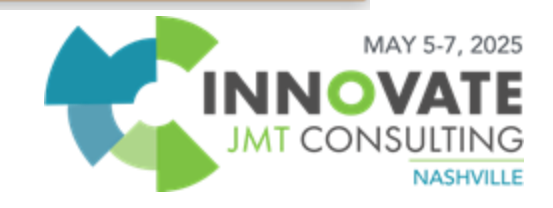

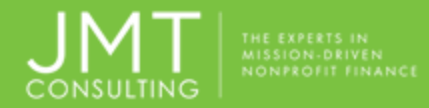

'Print Balance for' option of

Select Assign Accounts tab to designate which accounts should be grouped in each section

• Move accounts from available to selected

'Print Balance for' option defaults to GL Account but segment substitution can be specified

Must also select Print Detail for segment substitution

| Cash Cash                     |                                    |                    |                 |                      |              |
|-------------------------------|------------------------------------|--------------------|-----------------|----------------------|--------------|
| rint Balance for              |                                    |                    |                 |                      |              |
| GL Account                    | <ul> <li>Segment select</li> </ul> | ted at report time |                 |                      |              |
| L Accounts<br>vailable Items: |                                    |                    | Selected Items: |                      |              |
| Code                          | Title                              |                    | Code            | Ttie                 | Print Detail |
| 11001                         | Cash in Checking                   |                    | 11000           | Payroll Cash Account |              |
| 11002                         | National Checking Account          |                    |                 |                      |              |
| 11501                         | Money Market Account               |                    |                 |                      |              |
| 1600                          | Petty Cash and Equivalent          |                    |                 |                      |              |
|                               |                                    |                    |                 |                      |              |
|                               |                                    |                    |                 |                      |              |
|                               |                                    |                    |                 |                      |              |
|                               |                                    | >                  |                 |                      |              |
|                               |                                    | 33                 |                 |                      |              |
|                               |                                    |                    |                 |                      |              |
|                               |                                    |                    |                 |                      |              |

![](_page_10_Picture_7.jpeg)

![](_page_11_Picture_0.jpeg)

Navigate to Reports and then the type of financial statement

- Best practice is to copy default statement prior to making any changes.
- Has same 5 standard tabs as regular reports plus added options

| Set up, Content, Filter, Layout, Security           | Groups, Options                                                                                                    |
|-----------------------------------------------------|----------------------------------------------------------------------------------------------------|
| Setup Co<br>Report 1<br>Balance<br>Print N<br>O Hea | Intent Filter Groups Options Layout Security     Iame   sheet   Iame In   der Footer Do Not Print   Page Footer   Image In |

![](_page_11_Picture_5.jpeg)

![](_page_12_Picture_0.jpeg)

### Set up Tab

- Select proper dates for account balances begin, current reporting year begins and current period dates.
- Select Financial Statement
   format
  - Report outlines will differ depending on the format chosen
- Report can be run at this point

| Report Name                       |          |                      |                       |
|-----------------------------------|----------|----------------------|-----------------------|
| Balance sheet                     |          |                      | 4/22/2019 11:41:06 AM |
| Print Name In                     |          |                      | Page Footer           |
| OHeader                           | ○ Footer | Do Not Print         | Included              |
| Balances Dates                    |          | Current Period Dates |                       |
| Account Balances<br>Begin:        | 1/1/2017 | Date<br>Items:       | ✓                     |
| Current Reporting<br>Year Begins: | 1/1/2017 | Opening<br>Balances: | Ending 12/31/2017 0   |

![](_page_12_Picture_7.jpeg)

![](_page_13_Picture_0.jpeg)

#### Important note about dates on set up tab:

Account Balances Begin: Enter the date when you want the account balances to start for this report. Typically, you will enter the first day of your organization's open fiscal year. This is the opening balances date.

**Current Reporting Year Begins:** This date represents the beginning date for the current reporting year. Normally this dare is the same as the Account Balances Begin Date. Furthermore, this date must be the same or later than the Account Balances Begin Date. You do not have to close a fiscal yea before printing reports for that year. Additionally, you do not have to close a year just ended before you can generate reports for the new year.

**Current Period Dates:** Any period selected except Custom, the system calculates these dates using either the system date or the default reporting date.

![](_page_13_Picture_5.jpeg)

![](_page_14_Picture_0.jpeg)

![](_page_14_Picture_1.jpeg)

Top portion is the Items by Page Group Box: Use this are to determine how the data is arranged PER PAGE.

The bottom portion is the Report Body Group Box: Used to determine which columns and ultimately. Their date, appear on the page of the report. Various setting options can be selected for each column such as sort order, show total, width, wrap, repeat columns and column headings.

**Tip:** Next to "Report Body," the system displays the Total Width of all columns. This total includes the space between each of the columns (0.2"). The minimum column width you can enter for an individual column is 0.1", while the maximum is 7.0".

Both group boxes work closely together – an item can be selected in the Page Group or the Report Body Group but not both.

![](_page_14_Picture_6.jpeg)

![](_page_14_Picture_7.jpeg)

![](_page_15_Picture_0.jpeg)

#### **Content Tab**

Top portion relates to selecting items per page (and columns in some financial statements

Bottom portion determines what columns are reflected in report.

Both portions work closely together Items can be selected in one or the other but not both

Include GL code for segment substitution

![](_page_15_Picture_6.jpeg)

![](_page_15_Picture_7.jpeg)

![](_page_16_Picture_0.jpeg)

![](_page_16_Picture_1.jpeg)

Use this tab to narrow down and more explicitly specify the data to include in your

report.

➢ If you filter and item that has not been selected in the Report Body on the Content

tab, the data will not appear on the report.

> Move items from available list to selected and set parameters

![](_page_16_Picture_7.jpeg)

![](_page_17_Picture_0.jpeg)

#### **Options Tab:**

If segments substitution was selected on format, select segment to substitute for GL Must include GL on Content tab Select information to include in detail of reports

Select miscellaneous items

| Segment to Substitute for GL<br>Segment | lone 🔽                |  |
|-----------------------------------------|-----------------------|--|
| Statement Le <u>v</u> el                |                       |  |
| Include                                 |                       |  |
| Encumbrance Amounts                     | Unposted Transactions |  |
| Vear End Adjustments                    |                       |  |
| Miscellaneous                           |                       |  |
| Suppress Lines with All Zeros           |                       |  |
| Rounding                                | Vone 🗸                |  |

![](_page_17_Picture_5.jpeg)

![](_page_18_Picture_0.jpeg)

#### Groups Tab:

If groups of segments have been created in Report Manager>>Assign Report Groups, select report group

#### Layout Tab:

Change the font type, style or size.

Change the setting for paper size, source, orientation and margin settings.

#### Security Tab:

Lock report so no other user can make changes (can still be run).

![](_page_18_Picture_8.jpeg)

![](_page_18_Picture_9.jpeg)

![](_page_19_Picture_0.jpeg)

![](_page_19_Picture_1.jpeg)

![](_page_19_Picture_2.jpeg)

![](_page_19_Picture_3.jpeg)

![](_page_20_Picture_0.jpeg)

![](_page_20_Picture_1.jpeg)

![](_page_20_Picture_2.jpeg)

![](_page_21_Picture_0.jpeg)